## eTemp Change Request How to Guide

Last Updated November 2023

\*eTemp Change Requests must be submitted correctly to Human Resources at least seven days in advance of the effective date to ensure timely processing. Forms submitted incorrectly will require additional lead time\*

**Purpose:** eTemp Change Requests should be used for changes including data changes (combo code, expected end date, & supervisor), pay rate change, and terminations.

**Approval Workflow:** Initiator  $\rightarrow$  Dean/Director Approver  $\rightarrow$  HR Approver (Pay Rate & Expected End Date Changes only)

**Access:** Access will be automatically provided to those who have eTemp Hire Form initiator or approver access. Additional access should be requested via the <u>PeopleSoft Access Request</u>.

eTemp Change Request Submittal Process

- 1. Click on the UVM Business Manager tile.
- 2. Menu item on the left for Temporary Job Request

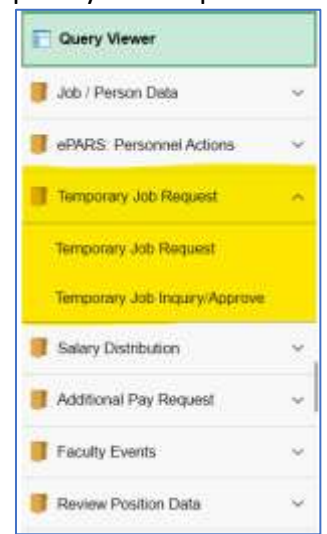

- 3. Select Temporary Job Request to create a change request for a temporary employee
- 4. Enter in search criteria to identify any existing records(s).
  - It is not necessary to enter information into all search fields.
  - Using employee ID is strongly encouraged as that is a unique identifier

| Search Criteria    |     |  |
|--------------------|-----|--|
| Empi ID:           | Q,  |  |
| First Name:        |     |  |
| Last Name:         |     |  |
| Social Security #: |     |  |
| Date of Birth:     | 193 |  |

5. In the search results, click on Select to choose the next action for this employee

| impi ID:       | 0151703         | Q. John D. | oe            |                   |  |
|----------------|-----------------|------------|---------------|-------------------|--|
| irst Name:     |                 |            |               |                   |  |
| ast Name:      |                 |            |               |                   |  |
| ocial Security | (R)             |            |               |                   |  |
| ane of Barth:  |                 | 100        |               |                   |  |
| Search         | CNA             |            |               |                   |  |
|                |                 |            |               |                   |  |
| Search Res     | ats .           |            | 10 Pest       | ± 1011 ± Last     |  |
| Belect.        | Ergn10 Narro    |            | Date of Delle | Secold Secondry # |  |
| -              | Ashania was Dry | 6          | 01/01/1980    | 1006-XX-0202      |  |

6. Select the record for which you'd like to process a change request by clicking on Change

| mpiqyae Jus  | Data               |         |                 |        |             |                      |          |                              |            |              |             |                         |              |             |
|--------------|--------------------|---------|-----------------|--------|-------------|----------------------|----------|------------------------------|------------|--------------|-------------|-------------------------|--------------|-------------|
| Matte: JU    | ni Die             |         |                 |        | 61          | ND: 0181200          |          | Ant New Jat                  | Record     |              |             |                         |              |             |
| Date of Birt | <b>a</b> t: 01/01/ | 1900    |                 | 1      | Social Secu | nty #. 3000.000.0000 |          |                              |            |              |             |                         |              |             |
| Existing J   | ob Recor           | da .    |                 |        |             |                      |          |                              |            |              | 1           | ursonalas (Field (21) 🖥 | nu a         | 1011 (c/100 |
| Chergs       | Birtus /           | 20050   | Kensi<br>Nacard | Seq.F. | Dypt ID     | Department           | Jon Dele | Add Comp<br>Description      | Dagi Llava | Play General | Hourty Sale | Expected 300 End Date   |              | Samme       |
| Change       | Active             | 0101703 | 0.              |        | 0 52000     | Chernity             | 0996     | Temporary Hourly<br>Employee | TNP        | DAV1         | 30 000000   | 2133.0022               | Wetermac.Roy |             |

- 7. On the Change Temp Job tab, enter in the effective date and select the appropriate Action and Reason:
  - Data Change/Combo Code Change

| p Tanan Use Tasia                                                                                                    |                                                     |
|----------------------------------------------------------------------------------------------------|-----------------------------------------------------|
| No. Contraction of the second second s                                      |                                                     |
|                                                                                                    | Permater ( Per ) Ver 4 ( 47) - Che 14, Fert 4, Lat. |
| Committee and Annual Saverage State Statement State Savera Savera Sa | Remarking Proof Indd Proper Report Proofs           |
| a annual a sea or the sea of the                                                                                                    | A 100 MG 1000                                       |

Note: for records with multiple combo codes, uncheck the boxes for codes that should no longer be used.

- Data Change/Expected End Date Change

| "Effective Date "Action<br>04/01/2022 (R) Data Charge | *Reason Code<br>Expected End Date Change | * |  |
|-------------------------------------------------------|------------------------------------------|---|--|
| Expected Job End Date:                                | 24                                       |   |  |
| Exproved dole End Galler.                             |                                          |   |  |
| ta Change/Superviso                                   | or Change                                |   |  |
| ta Change/Superviso                                   | or Change                                |   |  |

- Pay Rate Change/Adjustment (decrease) or Merit(increase) these are for nonexempt temps paid hourly. Exempt temporary employees and non-employee pay changes are submitted via an eAPF or email if the department requests an adjustment to an eAPF that is currently active.

| Effective Date | Action          |              | 'Reason Code |   |  |
|----------------|-----------------|--------------|--------------|---|--|
| 04/01/2022 IB  | Pay Hate Change | *            | Adjustment   | * |  |
| New Hourty     | Rate:           | Retro Amount |              |   |  |
|                |                 |              |              |   |  |
|                |                 |              |              |   |  |

- Termination without Benefits/End Temporary Employment

| "Effective Date "Action "Reason Code Decrete Date "Reason Code Decrete Date "Reason Code End Temporary Employment |  |
|----------------------------------------------------------------------------------------------------|--|
|                                                                                                    |  |
|                                                                                                    |  |

## 8. Attachments tab

- Add any attachments that are required and/or support the change requested.

| Request Info        | rmation                                                                                                    |                                  |
|---------------------|----------------------------------------------------------------------------------------------------|----------------------------------|
| Request ID:         | NEW                                                                                                    | Request Date: 10/03/2022         |
| Entered By:         | mhotalinMonika Hotaling                                                                                                    |                                  |
| Empl ID:            | 0151703 John Doe                                                                                                    |                                  |
| Dequired Att        |                                                                                                    |                                  |
| reducen with        | achment instructions                                                                                                    |                                  |
| * For Pa<br>Provost | / Rate and Expected End Date changes, approva<br>Richard Cate for general funds and Dean/VP for                                   | l is needed from<br>grant funded |
| * For Pa<br>Provost | A Rate and Expected End Date changes, approva<br>Richard Cate for general funds and Dean/VP for<br>Personalize   Find             | I is needed from<br>grant funded |
| * For Pa<br>Provost | x Rate and Expected End Date changes, approva<br>Richard Cate for general funds and Dean/VP for<br>Personalize   Find<br>Attacher | I is needed from<br>grant funded |

9. Comments tab

- Add any comments that support the change requested.

| Request ID: NEW                          |                             | Request Date: 10      | 03/2022          |
|------------------------------------------|-----------------------------|-----------------------|------------------|
| Entered By: mhotalin<br>Empl ID: 0151703 | Monika Hotaling<br>John Doe |                       |                  |
| Comments                                 |                             | Find   View All First | 1 of 1 & Last    |
| Date/Time:                               | User ID:                    |                       | (+) <del>-</del> |
| Last Up<br>Comments                      | dated:                      |                       |                  |
|                                          |                             |                       |                  |
|                                          |                             |                       |                  |

## 10. Approvals tab

- Select the appropriate action from the Action dropdown.

| Request Information                                                    |                                                             |                                        |                                    |
|------------------------------------------------------------------------|-------------------------------------------------------------|----------------------------------------|------------------------------------|
| bequeat ID: NEW<br>Entered By: Intratain<br>Rimpi ID: 0161705 John Doe | Request Date: 10/03/2022<br>Status: New Request tr Progress | Action:<br>Cancel<br>Save 10<br>Sobret | Request<br>V Later<br>for Approval |

- Once submitted, the initiator needs to approve the request to move it forward in the workflow.

## Questions?

Contact Human Resources for questions regarding payrate, expected end date and job codes at <u>hrinfo@uvm.edu</u>. Contact Payroll for questions about combo code or funding related questions at <u>payroll@uvm.edu</u>